1 - Connectez-vous sur l'ENT

2 – Sur la barre de menu en haut à droite, cliquez sue MES APPLIS puis cliquez sur le dossier/icone rouge « Espace Documentaire »

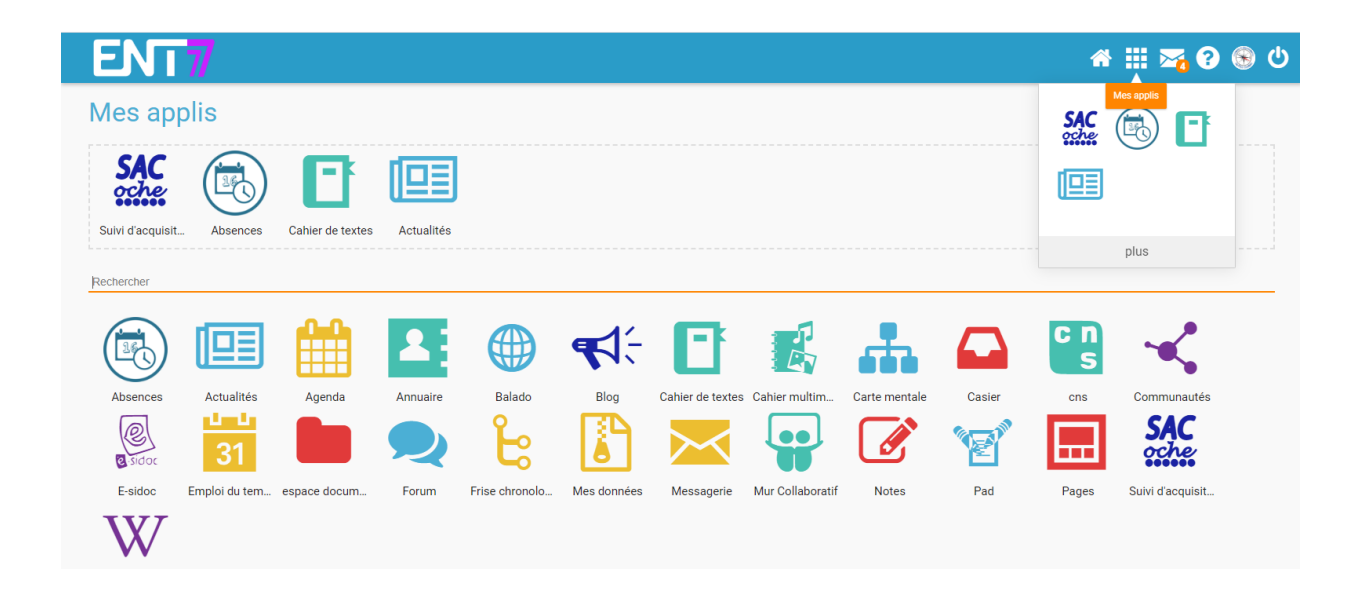

3 – Cliquez ensuite à gauche sur « Documents partagés » puis « Conseils de classe » puis à droite dans le répertoire de la classe, ensuite vous trouverez le compte rendu du conseil de classe.
Si le répertoire est vide c'est que le CR n'est toujours pas arrivé à la direction du collège ou bien qu'aucun représentant de parent n'a pu être présent au conseil.

| ENT7                                     | A 🎞 🏹 🕄                                                                                                    | ( |
|------------------------------------------|----------------------------------------------------------------------------------------------------|---|
| Espace documenta                         | re                                                                                                    |   |
| Importer                                 | Renseignez votre recherche                                                                                               |   |
| Documents personnels                     | Naviguez au sein de vos documents en vue vignettes :<br>Clinuez nour sélectionner et accéder au menu d'ortifons          |   |
| <ul> <li>✓ CONSEILS DE CLASSE</li> </ul> | Double-cliquez pour ouvrir un dossier ou un fichier.                                                                     |   |
| 3 SEGPA                                  |                                                                                                    |   |
| 3A<br>2P                                 |                                                                                                    |   |
| 30                                       | 3 SEGPA 3A 3B 3C 3D 3E 3F 4 SEGPA                                                                                        |   |
| 3D                                       |                                                                                                    |   |
| ЗE                                       |                                                                                                    |   |
| 3F                                       |                                                                                                    |   |
| -<br>Espace utilisé                      | SANDRA CARBAJO SANDRA CARBAJO SANDRA CARBAJO SANDRA CARBAJO SANDRA CARBAJO CARBAJO CARBAJO SANDRA CARBAJO SANDRA CARBAJO |   |